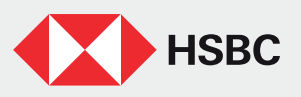

## Folleto Informativo Centro de Soporte Digital

Resuelve los problemas para acceder a tus Canales Digitales y recupera tu contraseña en minutos.

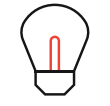

Recuerda: para poder recuperar tu contraseña, es necesario que cuentes con tu servicio de voz activo y datos de contacto actualizados. Da clic aquí para conocer más.

Sigue estos 3 pasos:

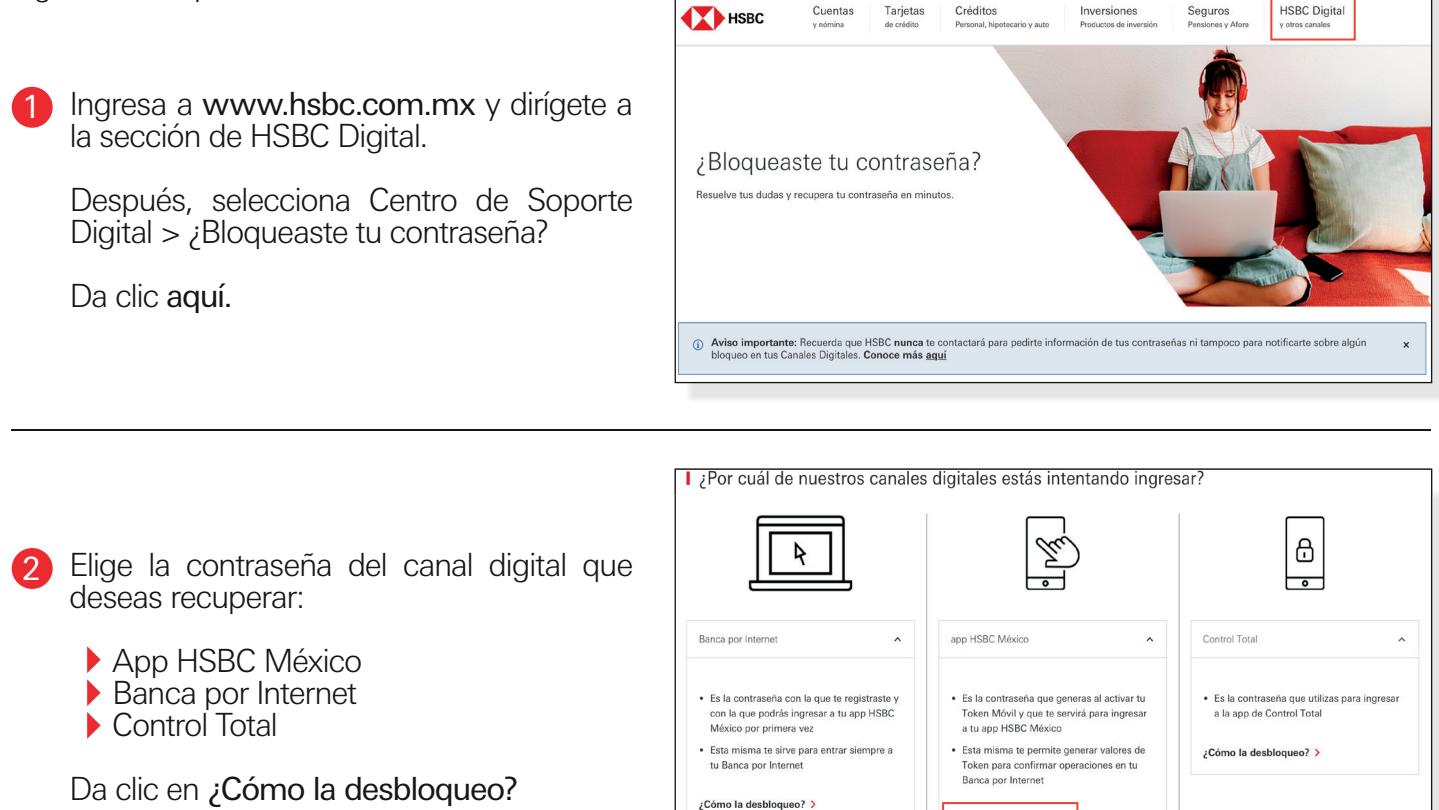

3 Elige el escenario en el que te encuentres y sigue los pasos para desbloquearte.
Recuerda que deberás tener tus datos de contacto actualizados.
Acude a tu sucursal más cercana con tu INE/IFE vigente para actualizarlos.
Recupera tu contraseña de la app HSBC México
Recupera tu contraseña de la app HSBC México
Recupera tu contraseña de la app HSBC México
Recupera tu contraseña de la app HSBC México
Recupera tu contraseña de la app HSBC México
Recupera tu contraseña de la app HSBC México
Recupera tu contraseña de la app HSBC México
Recupera tu contraseña de la app HSBC México
Recupera tu contraseña de la app HSBC México
Recupera tu contraseña de la app HSBC México
Recupera tu contraseña de la app HSBC México
Recupera tu contraseña de la app HSBC México
Recupera tu contraseña de la app HSBC México
Recupera tu contraseña de la app HSBC México
Recupera tu contraseña de la app HSBC México
Recupera tu contraseña de la app HSBC México
Recupera tu contraseña de la app HSBC México
Recupera tu contraseña de la app HSBC México
Recupera tu contraseña de la app HSBC México
Recupera tu contraseña de la app HSBC México
Recupera tu contraseña de la app HSBC México
Recupera tu contraseña de la app HSBC México
Recupera tu contraseña de la app HSBC México
Recupera tu contraseña de la app HSBC México
Recupera tu contraseña de la app HSBC México
Recupera tu contraseña de la app HSBC México
Recupera tu contraseña de la app HSBC México
Recupera tu contraseña de la app HSBC México
Recupera tu contraseña de la app HSBC México
Recupera tu contraseña de la app HSBC México
Recupera tu contraseña de la app HSBC México
Recupera tu contraseña de la app HSBC México
Recupera tu contraseña de la app HSBC México
Recuper

¡Listo! Una vez que hayas desbloqueado tu Banca Digital podrás seguir disfrutando de todos los beneficios que tienes al utilizar tu Canales Digitales.

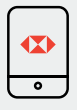

Consulta y descarga tus Estados de Cuenta.

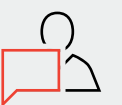

Chatea con un agente y resuelve tus dudas.

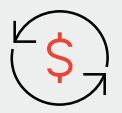

Transfiere de forma inmediata hasta \$11,000 M.N.

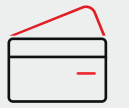

Paga tu Tarjeta de Crédito HSBC.

¿Cómo la desbloqueo? >